UNITED ARAB EMIRATES MINISTRY OF INTERIOR

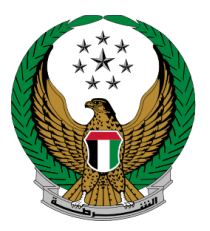

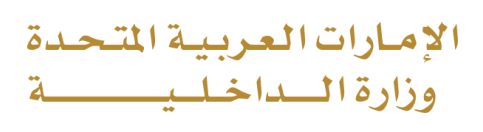

# Vehicle Driving Driver License Issuance

## MOI Services Website User Manual

Version Number:2.0

COPYRIGHT © 2024 - MINISTRY OF INTERIOR. ALL RIGHTS RESERVED.

UNITED ARAB EMIRATES MINISTRY OF INTERIOR

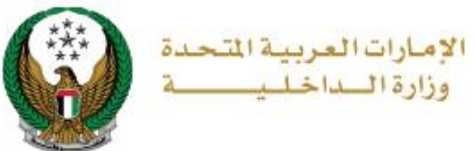

### **1. Access to the Service:**

To apply for a new driving license, go to traffic services, then navigate to Vehicle Driving Driver License Issuance service from the driving licensing list then click on Start service button.

|                           | العربية DASHBOARD                                                                                                    |
|---------------------------|----------------------------------------------------------------------------------------------------|
| Traffic Services          | 3 Driving Licensing                                                                                                    |
|                           | Search here in services <b>Q</b>                                                                                                    |
| All Services              | Traffic Profile Services Traffic Fines Services Driving Licensing Vehicles Services Traffic Accidents Certificate Services Other Services Public Services                                                                                                    |
| Traffic Services          | Image: Construct of the service   Image: Construct of the service   Image: Construct of the service   Image: Construct of the service     Image: Construct of the service   Image: Construct of the service   Image: Construct of the service   Image: Construct of the service     Image: Construct of the service   Image: Construct of the service   Image: Construct of the service   Image: Construct of the service     Image: Construct of the service   Image: Construct of the service   Image: Construct of the service   Image: Construct of the service |
| Punitive &<br>Reformatory | Add a Category to Vehicle Driving Driver License Usuance                                                                                                    |
| Civil Defence<br>Services | Replacement of Vehicle<br>Driver's Licence Issued by<br>Another Country                                                                                                    |
| Weapons &<br>Explosives   | Start Service Start Service                                                                                                    |
| Other Services            | Start Service Change Try Date   Start Service Start Service                                                                                                    |
| Public Services           | Replacement of Lost<br>Driving Training License                                                                                                    |
|                           | Start Service Start Service   1 2                                                                                                    |

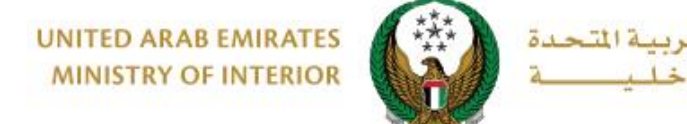

021

وزارةال

#### 2. Service Steps:

1.Service and delivery fees will be displayed as shown below, your **personal image** will be retrieved from your profile, you can also upload new one, enter delivery address details then click on **next** button.

| Sele                                                      | ect Service Restrictions                  | Service Fees             |  |  |  |  |
|-----------------------------------------------------------|-------------------------------------------|--------------------------|--|--|--|--|
| No.                                                       | Description                               | Amount (AED) 🔶           |  |  |  |  |
| 1                                                         |                                           | 300                      |  |  |  |  |
| 2                                                         | DELIVERY SERVICE FEES                     | 15                       |  |  |  |  |
|                                                           | Total Amount (AED)                        | 315 AED                  |  |  |  |  |
| Showing 1 to                                              | 2 of 2 entries                            |                          |  |  |  |  |
| Upload pers                                               | sonal image. <b>*</b>                     |                          |  |  |  |  |
| 🖸 Image                                                   | should be less than 2,048kb in size and o | F types JPG or PNG only. |  |  |  |  |
| To continue please fill in your address (inside UAE only) |                                           |                          |  |  |  |  |
|                                                           |                                           |                          |  |  |  |  |
| Emirate/Regio                                             | Please Select                             |                          |  |  |  |  |
| Address *                                                 | Please Select                             |                          |  |  |  |  |
|                                                           | T AUU NEW AUURESS                         |                          |  |  |  |  |
|                                                           |                                           | Next                     |  |  |  |  |

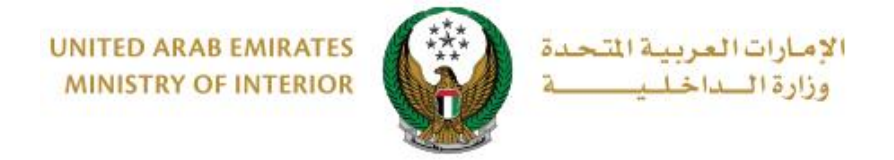

#### 2.To confirm the payment step, click on **yes** button.

| UNITED ARAB EMIR                                                      | Confirmation                                       |                                           | X Q () () () () () () () () () () () () () |
|-----------------------------------------------------------------------|----------------------------------------------------|-------------------------------------------|--------------------------------------------|
|                                                                       | You are going to be redirected<br>Would you like t | t to the payment gateway.<br>o continue ? | لمريبة                                     |
|                                                                       |                                                    | NO YES                                    | Service Details                            |
| Service Description<br>This service issues a driving license after th | e applicant passes all needed tests                | Progress Percentage                       | Helping Tools                              |

3. You will be redirected to the Payment Gateway, Select the desired payment method (select registered card, or add a new payment card), then click on **Pay icon**.

| سداد ابوظـبي<br>Abu Dhabi Pay                                                                                                    |                         |
|----------------------------------------------------------------------------------------------------|-------------------------|
| Summary                                                                                                    |                         |
| Payment to                                                                                                    | Ministry of Interior    |
| Transaction Amount                                                                                                    | AED 60.00               |
| Service Fees                                                                                                    | AED 3.00                |
| Total Amount                                                                                                    | AED 63.00               |
| Choose Payment Method                                                                                                    |                         |
| Select Payment Method                                                                                                    | >                       |
| Cancel                                                                                                    | Pay                     |
| Please do not click the back button or refresh the page or close the window w processing. This is a secure payment gateway using 128-bit SSL entryption. | hile the transaction is |
| Powered by                                                                                                    |                         |

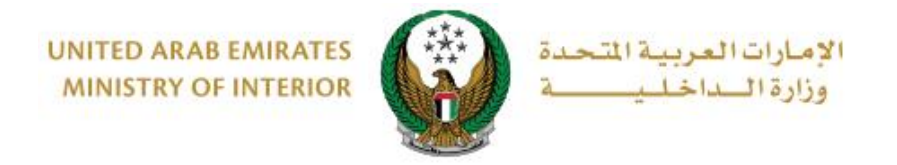

4. Add your rating of the service through the customer pulse survey screens shown below.

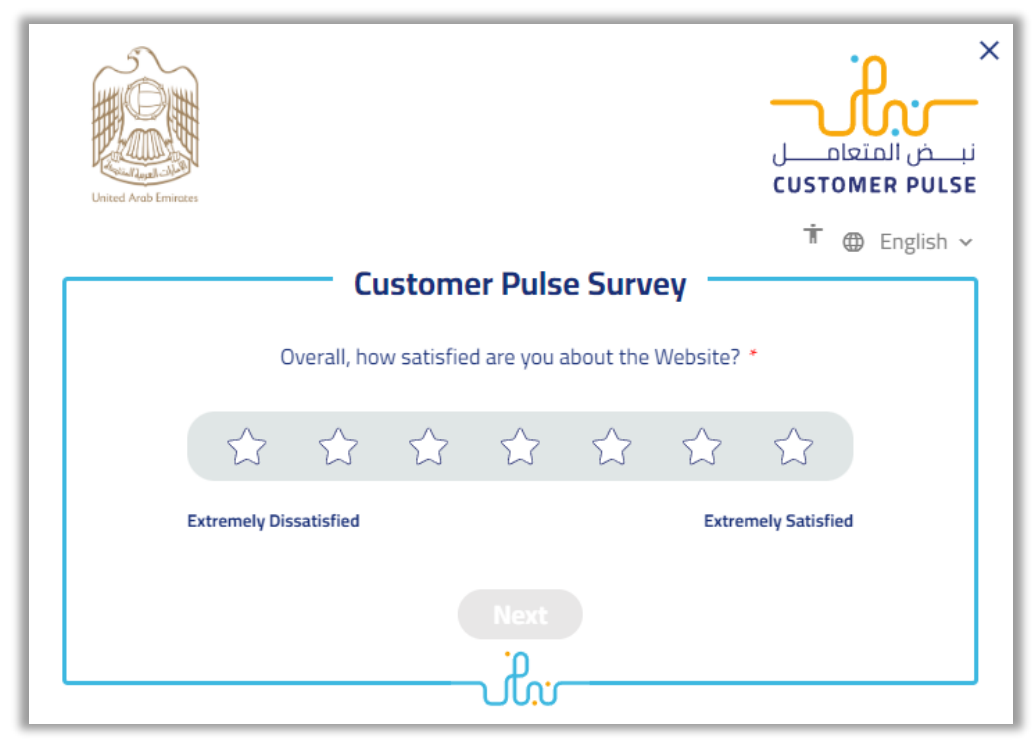

5.After successful payment, payment receipt information as well as receipt attachment will be displayed.

| Payment Gateway Result                                      |                    |              | 25/12/2023 |  |
|-------------------------------------------------------------|--------------------|--------------|------------|--|
| Payment has been done successfully                          |                    |              |            |  |
| Download Receipt<br>File Size: 1 MB<br>111111111<br>315 AED |                    |              |            |  |
| Traffic Number                                              | Application Number | Total Amount |            |  |
| 1140025046                                                  | 111111111          | 315 AED      |            |  |
| Payment ID<br>100202335900144804                            |                    |              |            |  |
|                                                             |                    |              |            |  |